## UWAGA!

Do wykonania ćwiczenia wykorzystaj maszynę wirtualną <mark>Windows Server 2019 z zainstalowanym kontrolerem</mark> <mark>domeny.</mark>

- 1. W Serwerze: Pierwsza karta sieciowa sieć wewnętrzna (adresacja IP: 192.167.0.1/24, DNS 192.167.0.1), druga karta sieciowa NAT (adres i DNS otrzymywany z DHCP).
- 2. W stacji roboczej Windows 10: jedna karta sieciowa sieć wewnętrzna (adresacja IP: 192.167.0.21/24, Brama i DNS: 192.167.0.1). Klient nie podłączony do domeny.
- 3. Przejrzyj na serwerze ustawienia zapory systemu Windows, w tym reguły przychodzące.
- 4. Dodaj nową regułę przychodzącą niestandardową dla wszystkich programów (protokół TCP, port lokalny 9000, port zdalny "wszystkie porty"). Reguła ma dotyczyć adresu IP 192.167.0.0/24. Ustaw Akcję "Zezwalaj na połączenie". Pozostaw zastosowanie domyślne (domena, prywatny i publiczny). Nazwij regułę Reguła\_XXX (gdzie XXX to Twoje imię bez polskich znaków). Wyświetl listę reguł przychodzących.
- 5. Dodaj nową regułę wychodzącą. W celu przetestowania reguły zacznij od ustawienia w bezpieczeństwie przeglądarki Internet Explorer "nie używaj zalecanych ustawień" oraz "wyślij żądania nie śledź informujące witryny, że mają Cię nie śledzić". Otwórz stronę msn.com w przeglądarce. Wybierz "zapora systemu Windows z zabezpieczeniami zaawansowanymi", PPM właściwości. We właściwościach, na karcie "profil domeny", "profil prywatny" i "profil publiczny" ustaw "zablokuj" dla połączeń wychodzących. W przeglądarce spróbuj ponownie wejść na stronę msn.com. Dodaj regułę wychodzącą (tam gdzie przychodzącą) typ reguły "Program", ścieżka: %ProgramFiles%(x86)\Internet Explorer\iexplore.exe (upewnij się, czy w Twoim serwerze internet explorer ma taką ścieżką, musi być ścieżka z Twojego serwera). Akcja "zezwalaj na połączenie", profile jak w regule przychodzącej, nazwa "Zezwolenie na wyjście IE". Sprawdź w przeglądarce stronę msn.com.
- 6. Wyłącz filtrowanie wyjściowe, w profilu domeny, profilu prywatnym i profilu publicznym zmień "zablokuj" na "zezwalaj (domyślne)".